# Adding VivoPoint to your Android

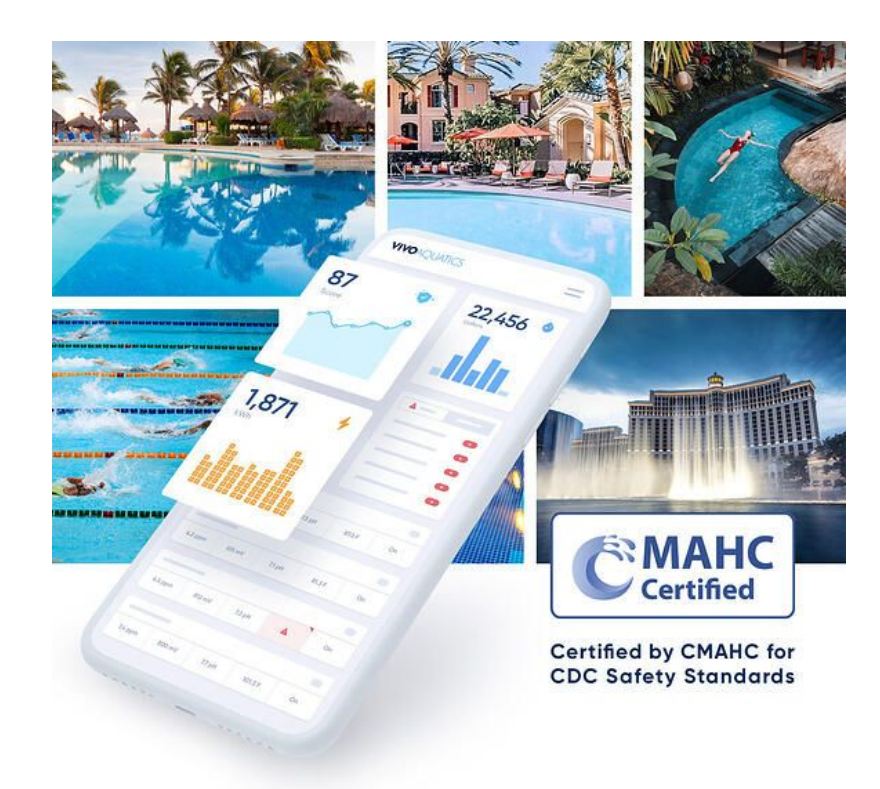

### Adding VivoPoint to your Android

1. Open an internet app on your Android

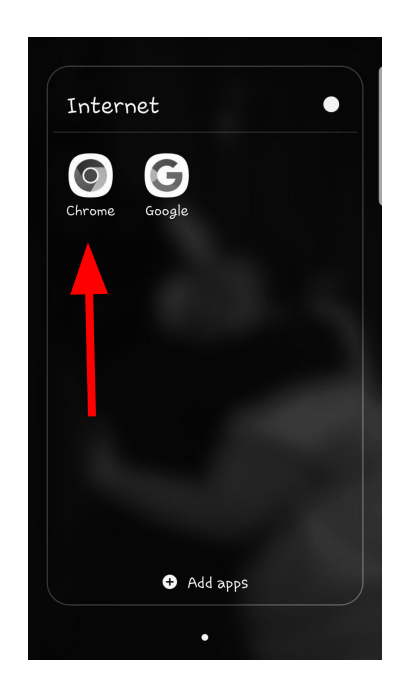

### 2. Type <u>www.vivopoint.com</u> into your browser

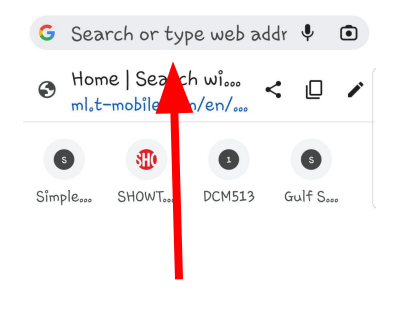

| (т_) | Θ      |   |         | Ā                | \$       | ••• |
|------|--------|---|---------|------------------|----------|-----|
| 1 2  | 3      | 4 | 5 6     | 5 7              | 89       | 0   |
| q u  | ×<br>e | r | ťs      | ,<br>u           | i o      | P   |
| a    | ©<br>S | ď | \$<br>9 | ĥ                | i k      | l)  |
| +    | z      | × |         | b <sup>i</sup> r | , ?<br>m | ×   |

# 3. Locate the 3 dots at the top of the page

| D ● vivopoint.com/login 🛛                                                                                                    | :   |
|----------------------------------------------------------------------------------------------------|-----|
|                                                                                                    |     |
|                                                                                                    |     |
| VIVOAQUATICS                                                                                                    |     |
| Email Address                                                                                                    |     |
| Password                                                                                                    | Ī   |
| Forgot passwor                                                                                                    | rd? |
| Login                                                                                                    |     |
| Didn't receive confirmation instructions?                                                                                       | _   |
| Don't have a VivoPoint account?<br>Head over to vivoaquatics.com for<br>more information or to contact a<br>member of our team. | or  |
|                                                                                                    |     |

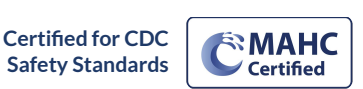

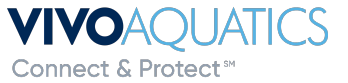

🖂 🖈 www.

www.VivoAquatics.com

support@vivopoint.com

1 (888) 702-VIVO

### Adding VivoPoint to your Android

## 4. Select "Add to home screen"

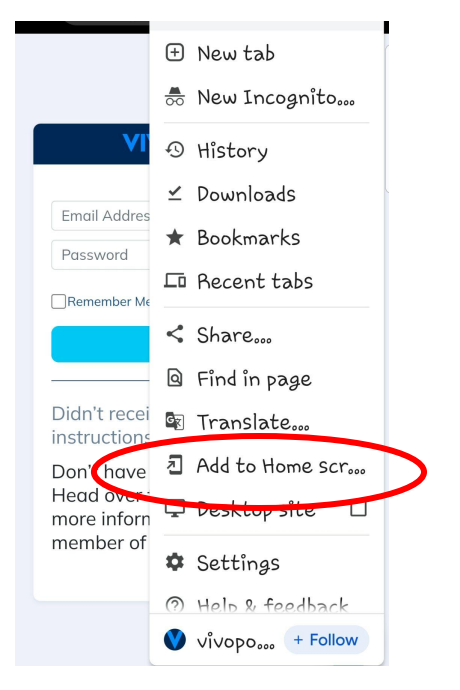

#### 5. Select "Add"

| VIVOAQUATICS                                                       |  |  |  |  |  |
|--------------------------------------------------------------------|--|--|--|--|--|
|                                                                    |  |  |  |  |  |
|                                                                    |  |  |  |  |  |
| Password                                                           |  |  |  |  |  |
| Forgot password?                                                   |  |  |  |  |  |
| Login                                                              |  |  |  |  |  |
| Add to Home screen?                                                |  |  |  |  |  |
| Touch and hold an icon or tap Add<br>to add it to the Home screen。 |  |  |  |  |  |
| VivoPoint 1×1                                                      |  |  |  |  |  |
| Cancel Add                                                         |  |  |  |  |  |

## 6. Verify icon is on your home screen

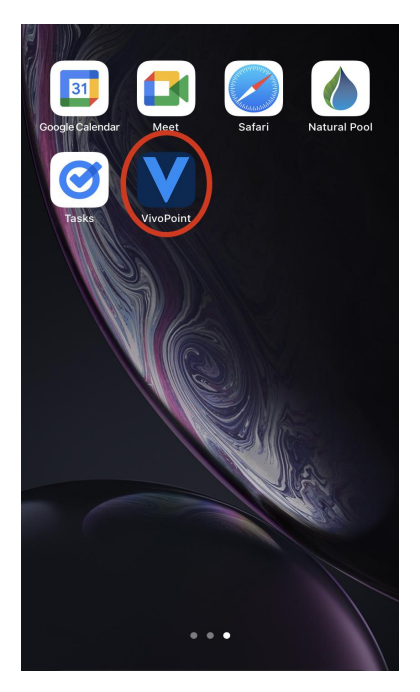

#### VIVOAQUATICS Connect & Protect\*\*

📞 🖂 🛪 www.VivoAquatics.com

support@vivopoint.com

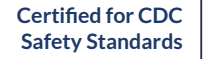

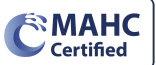